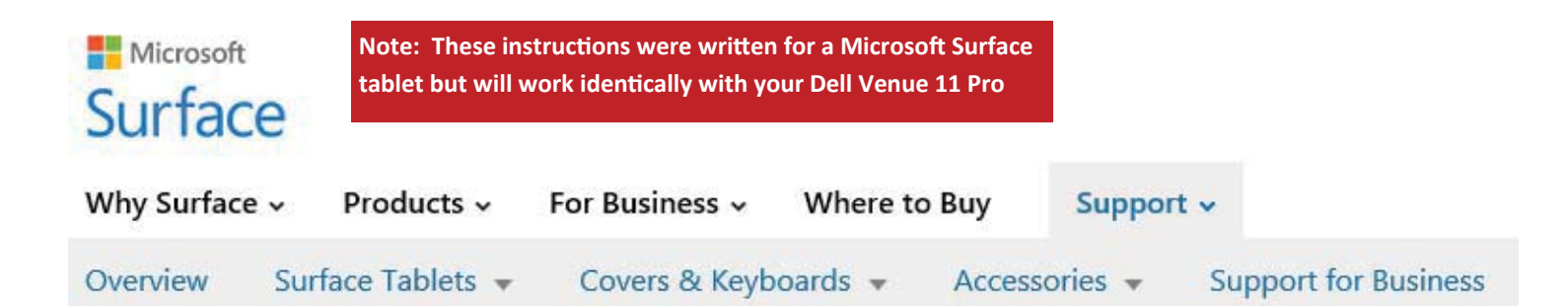

If you don't have a keyboard connected to Surface, you'll need to use the on-screen keyboard to do these
reset steps. From the Windows sign-in screen, tap or click the Ease of access icon in the lower-left corner
of the screen, and then tap or click On-Screen Keyboard.

- Step 1: Plug in Surface so that you don't run out of power during the refresh.
- Step 2: From the Windows sign-in screen, tap or click the Power 🕑 button in the lower right corner of the sign-in screen.
- Step 3: Press and hold the Shift key. (If you're using the on-screen keyboard, tap or click the Shift key.)
- Step 4: While the Shift key is still pressed, tap or click Restart. If you get the prompt Restart anyway, tap or click Restart anyway. After Surface restarts, the Choose an option screen will display.
- Step 5: Tap or click Troubleshoot.
- Step 6:
   Tap or click Reset your PC.

   Surface restarts and the Surface logo displays while Windows prepares to reset your Surface.
- Step 7: On the Reset your PC screen, tap or click Next.
- Step 8: Choose either Just remove my files or Fully clean the drive. The option to clean the drive is more secure, but takes much longer. For example, if you are recycling your Surface, you should choose to clean the drive. If you are keeping your Surface, you just need to remove your files.
- Step 9: Tap or click Reset. Surface restarts and the Surface logo displays while the reset process completes (this can take several minutes).

The instructions on the this page are intended to be used if you are locked out of our tablet and cannot get past the sign-in/login screen (image on the next page). Be aware that you will probably lose all of your data. Please note that these instructions will also work if you are able to successfully login in. As with many other Windows features, Microsofts provides alternate solutions for the same tasks, commands or features. Windows 8.1 sign-in/login screen

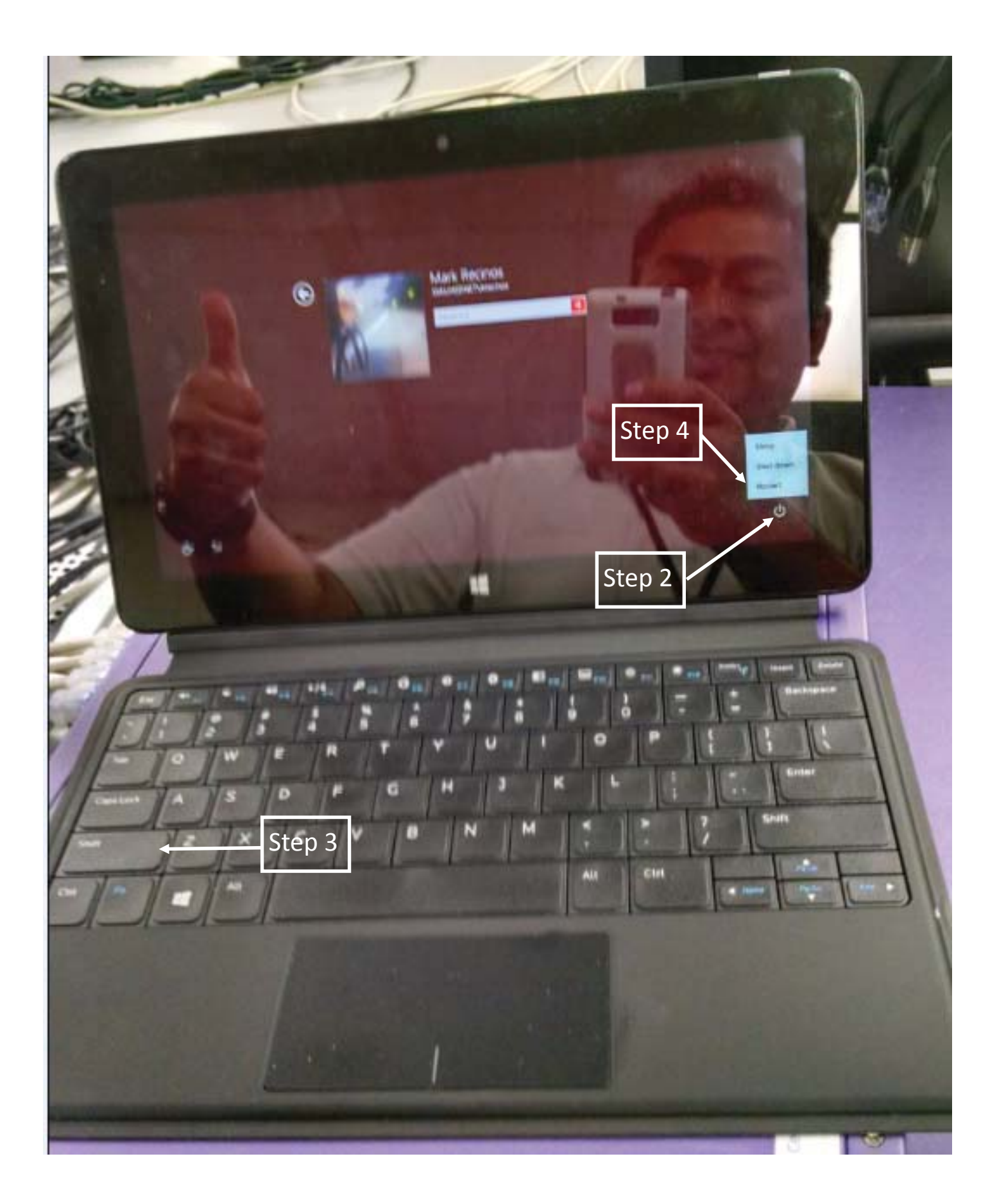

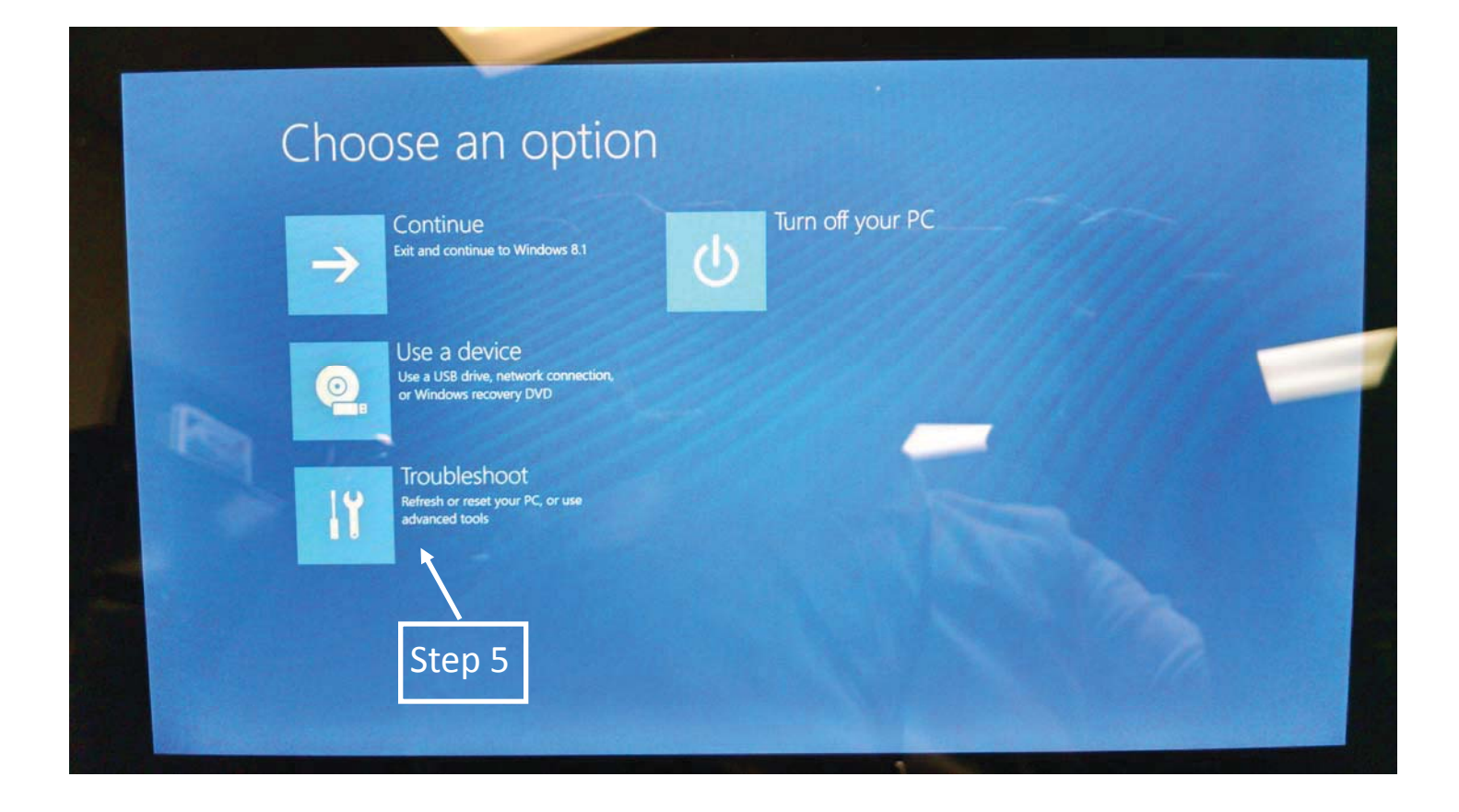

### Troubleshoot

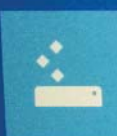

Refresh your PC If your PC isn't running well, you can refresh it without losing your files

| * | R |  |
|---|---|--|
|   |   |  |
|   | - |  |
|   |   |  |

Reset your PC If you want to remove all of your files, you can reset your PC completely 

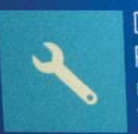

Dell Backup and Recovery Restore your system software to a saved system image.

|   |      |   | A | C |
|---|------|---|---|---|
| 1 | 5    |   |   |   |
| 3 | IT E |   |   |   |
|   |      | ê |   |   |
| 1 |      |   |   |   |

vanced options

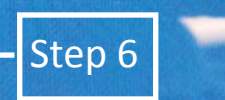

Your tablet will go through a few screen changes, allow it to get to this screen on its own .

## Reset your PC

#### Here's what will happen:

- All your personal files and apps will be removed.
- Your PC settings will be changed back to their defaults.

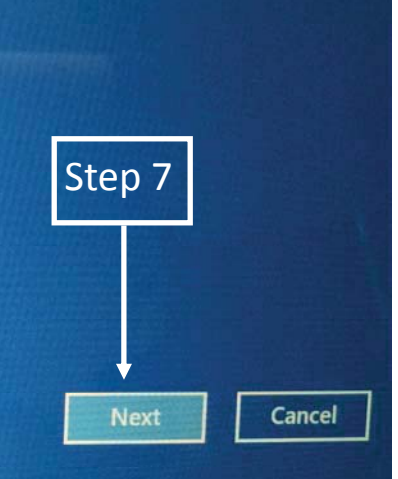

# Reset your PC

Do you want to fully clean your drive? When you remove your files, you can also clean the drive so that the files can't be recovered easily. This is more secure, but it takes much longer.

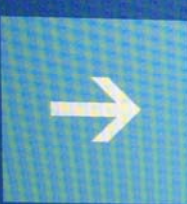

### Just remove my files

Use this if you're keeping your PC

#### Fully clean the drive

Use this if you'll recycle the PC. This can take several hours.

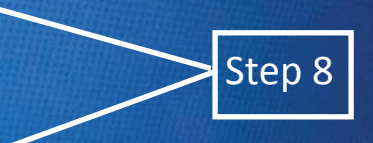

Select the option to best suit your purpose.

Again, a few more screen changes and an install screen with a percentage counter starting at 1% and ending at 100%. You are ready to start fresh when you see the screen below.

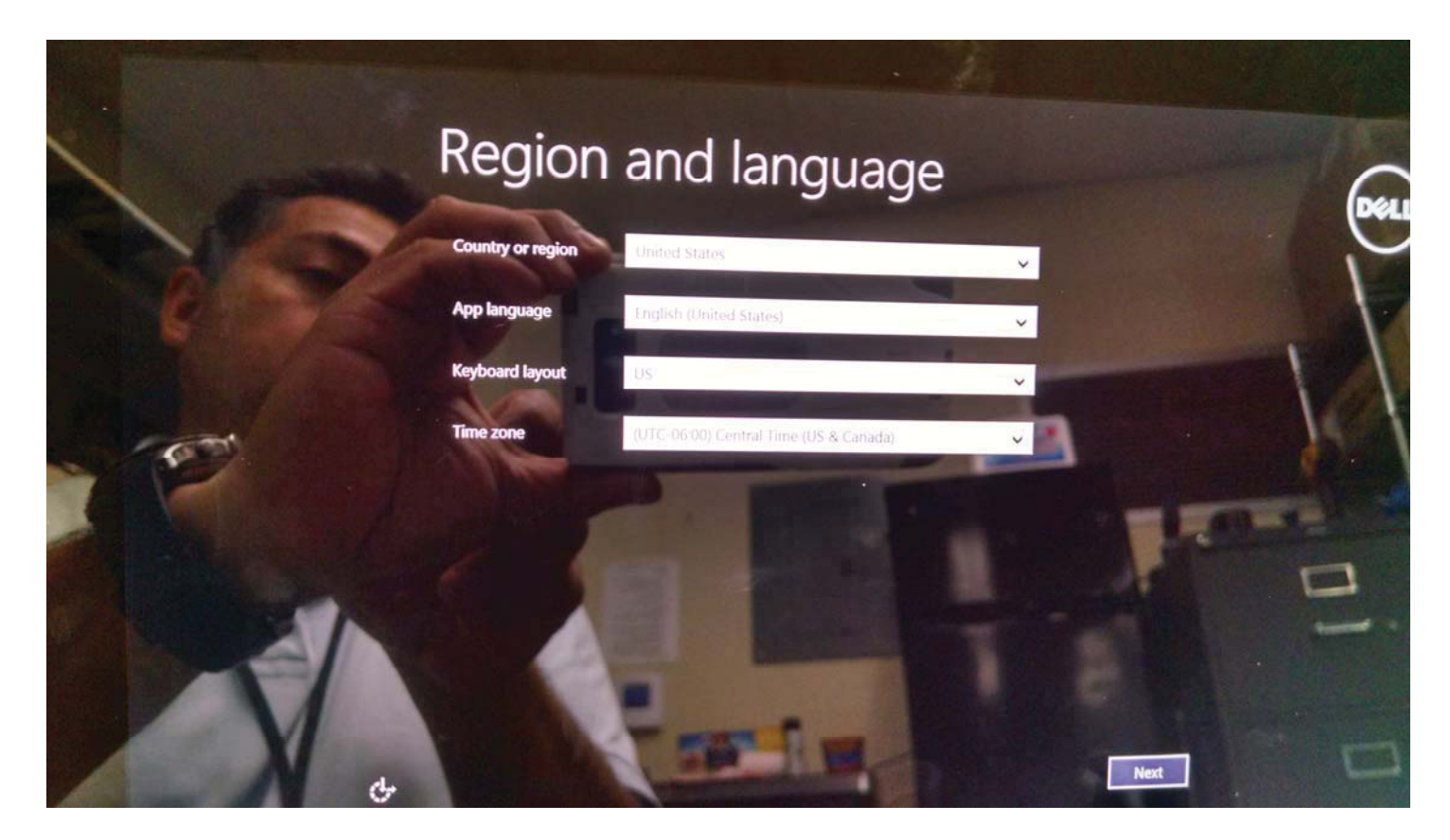

At this point you are now at the default screen for a new tablet. From here you will be setting everything up your software settings and new tablet environment.